# СИСТЕМА КАМЕР КРУГОВОГО ОБЗОРА

Главное окно камер открывается через **Главное меню**. Если для меню **Камеры** ссылка еще не назначена, коснитесь пункта **Доп. функции** для вывода списка.

При работающем двигателе система камер кругового обзора использует пять камер, расположенных в разных точках автомобиля, для облегчения маневрирования.

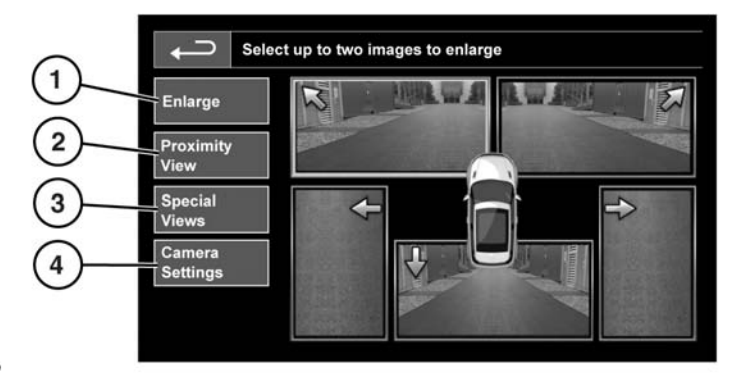

SL1919

#### 1. Увеличение:

Чтобы увеличить вид камеры, необходимо коснуться изображения и затем программной клавиши Увеличить. Можно выбрать любые два изображения и увеличить их, расположив рядом на экране.

При просмотре двух изображений одно из них можно выбрать для просмотра в полноэкранном режиме. Его можно увеличивать и прокручивать по горизонтали с помощью инструмента «лупа» и стрелки.

## 2. Вид вблизи:

При выборе опции **Вид вблизи** появляются три изображения с передних и боковых камер со стороны пассажира.

Автоматический вид вблизи – только для Японии.

Если выбран диапазон **D** (Передний ход) или **R** (Задний ход), отображается пространство перед автомобилем или позади него. После того, как скорость автомобиля увеличится до 18 км/ч (11 миль/ч), или при нажатии символа возврата экран камеры закрывается.

Примечание: Вид вблизи можно включить в любое время, выбрав опцию Вид вблизи в главном окне меню Камера.

#### 3. Спец. виды:

С помощью опции Спец. виды можно просматривать изображения с заранее заданными параметрами. Они помогают выполнять сложное маневрирование:

- Вид обочины: Изображение с двух передних камер.
- Вид перекр-ка: Изображение с двух боковых камер.
- **4. Настройки камеры** только для Японии:

Коснитесь программной клавиши Настройки камеры для вызова страницы параметров камер. Для выключения функции полуавтоматической работы камер выберите Выкл. Теперь обзорное изображение доступно только путем включения вручную с помощью программной клавиши Вид вблизи.

### Сцепное устройство

Функция сцепного устройства выбирается на сенсорном экране и предназначена для упрощения подсоединения автомобиля к сцепному устройству прицепа. Используйте функцию сцепного устройства при движении задним ходом к сцепному устройству прицепа.

Действуйте следующим образом:

- 1. Включите заднюю передачу и коснитесь экрана.
- Выберите Сцепное устройство. На изображение пространства позади автомобиля проецируется одна траектория сцепки.
- 3. Двигайтесь задним ходом к прицепу.
- Когда автомобиль окажется на расстоянии 0,6 м (23,5 дюйма) от сцепного устройства прицепа, включится автоматическое увеличение изображения.
- Продолжайте осторожно маневрировать до тех пор, пока автомобиль и прицеп не окажутся на необходимом расстоянии друг от друга.